### DIRETORIA DE GESTÃO DE PESSOAL SISTEMA DE GESTÃO DE AFASTAMENTOS

## Perfil: PODON\_GEAF\_EDIÇÃO

Processo que permite a edição de informações referentes a férias radiológicas. O executor de serviços de Secretaria da Policlínica Odontológica deverá ser cadastrado no sistema CERBERUS para recebimento do perfil de acesso ao Sistema de Gestão de Afastamentos, para a funcionalidade de "Marcar Férias" – "Férias Radiológicas" dos militares da lotação correspondente.

Passo 1 – Acessar o sistema GEAF no endereço https://www.cbm.df.gov.br/sistemas/geaf/public/ ou por meio do ícone "SISTEMAS" disponível no portal do CBMDF;

INCLUSÃO DE MILITAR NO CADASTRO DE FÉRIAS RADIOLÓGICAS

**Passo 2** – Realizar a autenticação no sistema com usuário e senha, sendo que o usuário será o CPF do militar. Será exibida a página conforme a Figura 1, somente o militar cadastrado terá acesso a esta página;

| e Tipo de Afastamento                                                                                                 | arias Homologações | Tabelas de Apoio | Histórico                    |                                  |             |                                      |                                            |                                          |
|----------------------------------------------------------------------------------------------------|--------------------|------------------|------------------------------|----------------------------------|-------------|--------------------------------------|--------------------------------------------|------------------------------------------|
| one ipo de Alastamento<br>QUISAR AFASTAMENT<br>SELEÇÃO DE FILTROS<br>Adicionar Filtro<br>(Clique aquí para selecionar | filtro             | Co<br>Ra         | nfirmação / R<br>Idiológicas | Remarcação de Férias             |             | ORDENAR POR:                         | Ordenar por:<br>Ano de Execução<br>Ordenar | Direção<br>Ø Ascendente<br>O Descendente |
| FILTROS SELECIONADOS<br>Nenhum filtro selecionado                                                                     |                    |                  |                              |                                  |             |                                      |                                            |                                          |
| FILTROS SELECIONADOS<br>Nenhum filtro selecionado<br>o Afastamento                                                    | Ano de Exec        | rucao            |                              | Status                           | Di          | ata Início                           | Data fim                                   | Número da Nota de Boleti                 |
| FILTROS SELECIONADOS<br>Nenhum filtro selecionado<br>Afastamento<br>IAS REGULAMENTARES                                | Ano de Exec        | rucao            | 1                            | Status<br>FECHADO                | Di<br>2     | sta Início<br>9/10/2013              | Data Pim<br>30/10/2014                     | Número da Nota de Boleti                 |
| FILTROS SELECIONADOS<br>Aenhum filtro selecionado<br>Afastamento<br>AS REQULAMENTARES<br>AS REQULAMENTARES            | 2013<br>2014       | ucao             | 3                            | Status<br>FECHADO<br>EM EXECUÇÃO | 2<br>2<br>9 | ata início<br>9/10/2013<br>4/11/2013 | Data Fim<br>30/10/2014<br>13/11/2013       | Número da Nota de Boleti                 |

Figura 1 – Férias Radiológicas - GEAF

**Passo 3** – Leve o cursor até o ícone "Férias", selecione a opção "Férias Radiológicas", conforme a seta indicativa na Figura 1.

Será apresentada a página conforme a Figura 2;

| ::. GEAF versão 0.2.020                                                                                 | ::. GEAF versão 0.2.020 |                               |                  |   |                | Bem-vindo ILDEANE ANTUNES DE CARVALHO |  |  |
|----------------------------------------------------------------------------------------------------|-------------------------|-------------------------------|------------------|---|----------------|---------------------------------------|--|--|
| Ambiente: development                                                                                   |                         |                               |                  |   |                |                                       |  |  |
| Selecione Tipo de Afastamento                                                                           | Férias                  | Homologações                  | Tabelas de Apoio |   | 🔎 Trocar senha | 🛚 Sair com segurança                  |  |  |
| UHIDADE DISPONÍVEL PAR<br>SELECIONAR UHIDADE<br>INFORMAÇÕES DE USO<br>UNFORMAÇÕES<br>Selecione a unidac | de para ve              | ILOGAÇÃO<br>er seu plano de f | Selecione        | 4 | • Ok           |                                       |  |  |

Figura 2 – Seleção da Unidade para marcação de férias radiológicas – GEAF

Nota: somente estará disponível a Unidade de lotação do responsável pela marcação de férias radiológicas, conforme a Figura 3.

| ::. GEAF versão       | 0.3.010             |                     |                     | _         | <br> |           |      |
|-----------------------|---------------------|---------------------|---------------------|-----------|------|-----------|------|
| Ambiente: teste       |                     |                     |                     |           |      |           |      |
| Selecione Tipo de Afa | stamento Férias     | Homologações        | Tabelas de Apoio    | Histórico |      |           |      |
| Férias > Férias Radio | ológicas            |                     |                     |           |      |           |      |
| UNIDADE DISPO         | NÍVEL PARA MARC     | AÇÃO DE FÉRIA       | S RADIOLÓGICAS      |           |      |           |      |
|                       | _                   |                     |                     |           |      |           |      |
| SELECIONAR            | RUNIDADE            |                     |                     |           |      |           |      |
|                       |                     |                     |                     |           |      | Selecione | - Ok |
|                       |                     |                     |                     |           |      | Selecione | <br> |
|                       |                     |                     |                     |           |      | 11° GBM   |      |
| INFORMAÇÕES           | DEUSO               |                     |                     |           |      | 15° GBM   |      |
|                       | INFORMAÇÕES         |                     |                     |           |      | 37° GBM   |      |
|                       | Selecione a unidade | e para ver a listag | em de Férias Radiol | ógicas.   |      | COMAP     |      |
|                       |                     |                     |                     |           |      | DEPCT     |      |
|                       |                     |                     |                     |           |      | DERHU     |      |
|                       |                     |                     |                     |           |      | DIGEP     |      |
|                       |                     |                     |                     |           |      | DIOFI     |      |
|                       |                     |                     |                     |           |      | DISAU     |      |
|                       |                     |                     |                     |           |      | PODON     |      |
|                       |                     |                     |                     |           |      | SVACG     |      |
|                       |                     |                     |                     |           |      | 47        |      |
|                       |                     |                     |                     |           |      | U         |      |

Figura 3 – Unidades para seleção de 1ª homologação – GEAF

**Passo 4** – Selecione a unidade "PODON" e clique em "OK". O sistema abrirá a página conforme segue:

| ::. GEAF versão 0.3.010                                                                                                    |                                     |           |              |                                          |                                      |
|----------------------------------------------------------------------------------------------------|-------------------------------------|-----------|--------------|------------------------------------------|--------------------------------------|
| mbiente: teste                                                                                                    |                                     |           |              |                                          |                                      |
| Selecione Tipo de Afastamento Férias Ho                                                                                       | omologações Tabelas de Apoio        | Histórico |              |                                          |                                      |
| PESQUISAR FÉRIAS RADIOLÓGICAS<br>SELEÇÃO DE FILTROS<br>Adicionar Filtro<br>Clique aquí para selecionar filtro                 |                                     |           | ORDENAS POS: | Ordenar por:<br>Nome Completo<br>Ordenar | Direção<br>Sacendente<br>Descendente |
| PILTROS SELECIONADOS<br>Nenhum fitro selecionado<br>Nenhuma Férias Radiológicas Cadastrada<br>Incluir no Cadastro Radiológico |                                     |           |              |                                          |                                      |
| NFIRMAÇÕES     elacione os militares                                                                                          | que tem direito as férias radiológi |           |              |                                          |                                      |

Figura 4 – Inclusão de Militar no Cadastro Radiológico – GEAF

Nota explicativa:

Em caso de não haver nenhum militar cadastrado para férias radiológicas, o sistema abrirá página conforme figura 4. Caso já tenha sido cadastrado algum militar, o sistema abrirá a página conforme a figura 6.

**Passo 5** – Selecione o ícone "Incluir no Cadastro Radiológico", conforme demonstrado na figura 4

| ::. GEAF                 | , GEAF versão 0.3.010 Be                                                                                                    |                                                                                                    |   |              |  |  |  |  |  |
|--------------------------|----------------------------------------------------------------------------------------------------|----------------------------------------------------------------------------------------------------|---|--------------|--|--|--|--|--|
| umbiente: te             | este                                                                                                    |                                                                                                    |   |              |  |  |  |  |  |
| Selecione Tipo           | o de Afastamento Férias Homologações T                                                                                                    | abelas de Apoio Histórico                                                                            |   | Trocar senha |  |  |  |  |  |
| CADAST<br>DADO<br>SIAPE/ | RD RABIOLÓGICO<br>OS MILITARES<br>/Nome 🛧                                                                                                    |                                                                                                    |   |              |  |  |  |  |  |
| SEME                     | ESTRE RADIOLÓGICO                                                                                                    |                                                                                                    |   |              |  |  |  |  |  |
|                          | Início do Semestre Radiológico ★                                                                                                    | Fim do Semestre Radiológico ★                                                                        |   |              |  |  |  |  |  |
|                          |                                                                                                    |                                                                                                    | • |              |  |  |  |  |  |
|                          | Inicio de Gozo 🚖                                                                                                    | Fim de Gozo ★                                                                                        | • |              |  |  |  |  |  |
|                          |                                                                                                    |                                                                                                    |   |              |  |  |  |  |  |
|                          | 2º PERÍODO RADIOLÓGICO                                                                                                    |                                                                                                    |   |              |  |  |  |  |  |
|                          | Inicio do Semestre Radiologico 🛉                                                                                                    | Fim do Semestre Radiologic o 🛨                                                                       |   |              |  |  |  |  |  |
|                          | Início de Gozo 🚖                                                                                                    | Fim de Gozo ★                                                                                        |   |              |  |  |  |  |  |
|                          | •                                                                                                    |                                                                                                    | - |              |  |  |  |  |  |
| Ano d                    | de Exercício                                                                                                    |                                                                                                    |   |              |  |  |  |  |  |
| Voltar                   | r Salvar                                                                                                    |                                                                                                    |   |              |  |  |  |  |  |
| INFORM                   | AÇÕES DE USO                                                                                                    |                                                                                                    |   |              |  |  |  |  |  |
| ٢                        | INFORMAÇÕES<br>1 - Selecione o militar (através do nom<br>2 - Informe o inicio do 1º semestre rad<br>3 - Informe a data de inicio do 1º perío<br>4 - Informe o inicio do 2º semestre rad<br>5 - Informe a data de Inicio do 2º semestre rad | e ou stape)<br>liológico<br>odo de férias radiológicas;<br>liológico;<br>odo de férias radiológicas; |   |              |  |  |  |  |  |

Figura 5 – Apresentação de página para Inclusão de Militar em Cadastro Radiológico – GEAF

**Passo 6** – Indique o SIAPE ou Nome do militar a ser incluído no Cadastro Radiológico e aguarde o sistema localizá-lo.

Após indique a data de inclusão no Cadastro Radiológico referente ao primeiro período do semestre radiológico. O sistema irá calcular automaticamente a data do fim do semestre e o início e fim do segundo semestre.

Indique a data inicial para início do gozo de 20 (vinte) dias de férias radiológicas referentes ao período trabalhado no primeiro semestre, em data posterior ao seu término.

Indique a data inicial para início do gozo de 20 (vinte) dias de férias radiológicas referentes ao período trabalhado no segundo semestre, em data posterior ao seu término.

O sistema deverá grafar o exercício correspondente automaticamente. Verifique na ficha do militar se a informação foi gravada corretamente. Em caso afirmativo, clique em "Salvar".

O sistema irá mostrar página conforme abaixo, com os dados dos militares incluídos no Cadastro Radiológico.

Uma vez finalizado o cadastro radiológico de algum militar, este permanecerá no quadro até que seja retirado.

### EDIÇÃO DE FÉRIAS RADIOLÓGICAS

Repita os passos de 1 a 4

| ::. GEAF versão 0.3.010                                                                                                    | . GEAF versão 0.3.010 Bem-vindo ERNANE RUAS N       |                                          |                                          |                          |                          |                     |        |                           |                         |                  |  |  |
|----------------------------------------------------------------------------------------------------|-----------------------------------------------------|------------------------------------------|------------------------------------------|--------------------------|--------------------------|---------------------|--------|---------------------------|-------------------------|------------------|--|--|
| mbiente: teste<br>Selecione Tipo de Afastamento   Férias   Homologaçã                                                                       | es Tabelas de Apoio Histórico                       |                                          |                                          |                          |                          |                     |        | 🖋 Trocar senha            | <b>6</b> S              | air com seguranç |  |  |
| **150218.8         #10.16         ************************************                                                                      | 0 8 0 8 4 8 9 0 8 2                                 | Ordenar por:<br>None Completo<br>Ordenar | Direção<br>S Ascendente<br>O Descendente |                          |                          | EXPORTAN PANA:      |        |                           |                         |                  |  |  |
| Posto / Grad. QOBM / QBMG.                                                                                                    | Lotação.                                            | Nome Completo                            | Siape                                    | Inicio - Termino (RAD 1) | Inicio - Termino (RAD 2) | Ano de<br>Exercício | Status | Número da Nota<br>Bolatim | Número da<br>Publicação | Ação             |  |  |
| 2.22T 95H0-1                                                                                                    | PODON                                               | PAULA ZORILDE DE SOUZA MARTINS           | 1405404                                  | 92/07/2014 - 22/07/2014  | 92/07/2015 - 22/07/2015  | 2015                |        |                           |                         | <u>A</u> -       |  |  |
| Excluir do Cadastro Radiológico         Incluir no Cad           INFORMAÇÕES         INFORMAÇÕES           Selecione os militares que tem d | astro Radiológico<br>Ireito as férías radiológicas. |                                          |                                          |                          |                          |                     |        |                           |                         | Ŷ                |  |  |

Figura 6 – Apresentação do quadro de Férias Radiológicas – GEAF.

**Passo 7** – Dê um clique na figura do lápis de ação para editar as datas de marcação de férias radiológicas. O sistema abrirá página conforme figura 5 para atualização das datas. Após, clique em "Atualizar" para que as informações sejam salvas.

# PARA EXCLUSÃO DE MILITAR DO CADASTRO DE FÉRIAS RADIOLÓGICAS

| ::. GI  | EAF versão 0.3                    | .010                                          |                            |                                |              |                          |                            |           |        |                | Bem-vindo E | RNANE RUAS      |
|---------|-----------------------------------|-----------------------------------------------|----------------------------|--------------------------------|--------------|--------------------------|----------------------------|-----------|--------|----------------|-------------|-----------------|
| Amblent | e: teste<br>Tipo de Afastam       | ento Férias Homologações                      | Tabelas de Apoio Histórico |                                |              |                          |                            |           |        | Trocar senha   | 8           | Sair com segura |
| _       |                                   |                                               |                            |                                |              |                          |                            |           |        |                |             |                 |
| PES     | QUISAR FERIAS I<br>SELEÇÃO DE FIL | TROS                                          |                            |                                | ORDENAR POR: |                          |                            |           |        | XPORTAR PARA:  |             |                 |
|         | dicionar Filtro                   |                                               |                            |                                |              | Ordenar por:             | Direção                    |           |        |                | PDF         |                 |
|         | Clique aqui para se               | elecionar filtro 👻                            |                            |                                |              | Nome Completo            | Ascendente     Operandente |           |        | <u> </u>       | _ >         |                 |
|         |                                   |                                               |                            |                                |              | Ordenar                  | Obescendence               |           |        |                |             |                 |
|         |                                   |                                               |                            |                                |              |                          |                            |           |        |                |             |                 |
| - F     | FILTROS SELECI                    | ONADOS                                        |                            |                                |              |                          |                            |           |        |                |             |                 |
|         | lenhum filtro sele                | cionado                                       |                            |                                |              |                          |                            |           |        |                |             |                 |
|         |                                   | 1                                             |                            |                                |              |                          |                            | ano de    |        | Número da Nota | número da   |                 |
|         | Posto / Grad.                     | QOBM / QBMG.                                  | Lotação.                   | Nome Completo                  | Siape        | Início - Termino (RAD 1) | Inicio - Termino (RAD 2)   | Exercicio | Status | Boletim        | Publicação  | Ação            |
|         | <u>1.50T</u>                      | <u>95H0-1</u>                                 | P000N                      | PAULA ZORILOE DE SOUZA MARTINS | 1405454      | 02/07/2014 - 22/07/2014  | 92/07/2015 - 22/07/2015    | 2010      |        |                |             | 4               |
| Exc     | luir do Cadastro R                | adiológico Incluir no Cadastr                 | o Radiológico              |                                |              |                          |                            |           |        |                |             |                 |
|         | _Λ                                | -                                             |                            |                                |              |                          |                            |           |        |                |             |                 |
| INP     | DRMAQUES DE U                     | 50                                            |                            |                                |              |                          |                            |           |        |                |             |                 |
| 0       |                                   | IRMAÇOES<br>clone os militares que tem direit | to as férias radiológicas. |                                |              |                          |                            |           |        |                |             |                 |
|         | U                                 |                                               |                            |                                |              |                          |                            |           |        |                |             |                 |

Figura 7 – Página para exclusão de militar do Cadastro Radiológico – GEAF.

Repita os passos de 1 a 4

**Passo 8** - Selecione um militar e após, a opção "Excluir do Cadastro Radiológico conforme seta indicativa da figura 7

Notas explicativas

O semestre radiológico se inicia com a inclusão de algum militar no respectivo cadastro, logo não guarda nenhuma relação com os semestres do ano.

A partir da data de inclusão no cadastro inicia-se contagem do tempo para caracterizar os semestres radiológicos.

A cada dois semestres radiológicos efetivados no sistema, o militar correspondente efetivará a correspondência com um exercício regulamentar e receberá a grafia do exercício na respectiva ficha digital.

Caso 1 - <u>Dois</u> semestres radiológicos, <u>quando completos e contados a partir da</u> <u>inclusão no cadastro radiológico ou em data correspondente nos anos subsequentes</u>, correspondem a <u>um</u> exercício de férias regulamentares e não necessitam de complementação de dias, visto a correspondência com um exercício completo.

Caso 2 - <u>Um</u> semestre radiológico <u>completo</u> somado a <u>um</u> semestre radiológico <u>incompleto contados a partir da inclusão no cadastro radiológico ou em data</u> <u>correspondente nos anos subsequentes, perdem a correspondência com o um exercício de</u> férias regulamentar, logo necessitará de complementação de dias para que a correspondência se efetive.

Caso 3 - Um semestre radiológico <u>incompleto contado a partir da inclusão no</u> <u>cadastro radiológico ou em data correspondente nos anos subsequentes</u>, perde a correspondência com a radiologia e não efetiva direito ao usufruto de férias radiológicas e não necessitará de complementação de dias.

Caso 4 – Estando no Cadastro Radiológico e restando gozo de férias pendente, é administrativamente conveniente que o militar as usufrua antes da exclusão definitiva do Cadastro.

O Sistema abrirá a página conforme figura 8 para exclusão de militar do Cadastro Radiológico.

| ::. GEAF versão 0.3.010                                                                                    | Bem-                             | rindo ERNANE RUAS NE                   |
|----------------------------------------------------------------------------------------------------|----------------------------------|----------------------------------------|
| biente: teste                                                                                              | • Torresto                       | • 0-1                                  |
| elecione Tipo de Afastamento   Férias   Homologações   Tabelas de Apoio   Nistórico                        | <ul> <li>Frocar senna</li> </ul> | <ul> <li>Sair com segurança</li> </ul> |
| TECLUSÃO DO OUADRO RADIOLÓGICO.                                                                            |                                  |                                        |
|                                                                                                    |                                  |                                        |
| SIAFE/None 🚖                                                                                               |                                  |                                        |
| PAULA ZORILDE DE SOUZA MARTINS - 1405484                                                                   |                                  |                                        |
|                                                                                                    |                                  |                                        |
| SEMESTRE RADIOLÓGICO                                                                                       |                                  |                                        |
| Data de exclusão do quadro radiológico 🛨                                                                   |                                  |                                        |
|                                                                                                    |                                  |                                        |
| Do stual exercício de férias, possui semestre radiológico trabalhado sem gozo de férias? ★                 |                                  |                                        |
| © res (um) semestre.                                                                                       |                                  |                                        |
|                                                                                                    |                                  |                                        |
|                                                                                                    |                                  |                                        |
|                                                                                                    |                                  |                                        |
| Fin de Gozo 📌                                                                                              |                                  |                                        |
|                                                                                                    |                                  |                                        |
| Complementação de Das (10 das)                                                                             |                                  |                                        |
| Inicio de Gazo 🛊 Pim de Gazo ★                                                                             |                                  |                                        |
|                                                                                                    |                                  |                                        |
| Justificative ★                                                                                            |                                  |                                        |
|                                                                                                    |                                  |                                        |
| Votar Salvar                                                                                               |                                  |                                        |
|                                                                                                    |                                  |                                        |
|                                                                                                    |                                  |                                        |
| ιντοαμοξόες θε μεο                                                                                         |                                  |                                        |
| 1 INFORMAÇÕES                                                                                              |                                  |                                        |
| 1 · Selectone a data de exclusão do quadro radiológico;     2 · Informe o mimeror de senetres trabalhados: |                                  |                                        |
| 3 - Informe os dias de complementação de férias (10 ou 15 dias);                                           |                                  |                                        |
| 4 - Informe a juztificativa.                                                                               |                                  |                                        |
|                                                                                                    |                                  |                                        |

Figura 8- Tela de exclusão do Cadastro Radiológico - GEAF.

Passo 9 - Confira os dados do militar a ser excluído do Cadastro Radiológico.

Passo 10 - Indique a data da exclusão do Cadastro Radiológico.

**Passo 11** - Responda a Pergunta " Do atual exercício de férias, possui semestre radiológico <u>COMPLETO</u> sem gozo de férias?"

Em caso afirmativo será necessário diferenciar se a concessão dos dias refere-se à período trabalhado no 1º semestre radiológico, quando deverá ser concedido 20 (vinte) dias e mais complementação para fechamento do exercício, ou refere-se à período trabalhado no 2º semestre radiológico, quando deverá ser concedido apenas os 20 (vinte) dias usuais para fechamento de um exercício.

PARA REMARCAÇÃO DE FÉRIAS NO CADASTRO RADIOLÓGICO

| GEAF versão 0.3.010                                                           |              |
|-------------------------------------------------------------------------------|--------------|
| Amblente: teste                                                               |              |
| Selecione Tipo de Afastamento Périas Homologações Tabelas de Apoio Histórico  | Trocar senha |
| Férias > Férias Radiológicas Marcar Férias                                    |              |
| UNIDADE DISPONÍVEL PAR Férias Radiológicas Confirmação / Remarcação de Férias |              |
| Radiológicas                                                                  |              |
|                                                                               |              |
| Selecione V Ok                                                                |              |
| 5r                                                                            |              |
|                                                                               |              |
| INFORMAÇÕES DE USO                                                            |              |
| INFORMAÇÕES                                                                   |              |
| Selecione a unidade para ver a listagem de Férias Radiológicas.               |              |
|                                                                               |              |
|                                                                               |              |

Figura 9– Tela de confirmação/remarcação do Cadastro Radiológico – GEAF.

**Passo 12** – Acesse a funcionalidade de remarcação de férias radiológicas levando o cursor em "Férias" – "Férias Radiológicas" – "Remarcação de Férias Radiológicas", conforme demonstrado na figura 9.

Passo 13 – Escolha a unidade de lotação das férias a confirmar.

| H | ::. GEAF versão 0.3.010                                                                   |                                       |                                       |                                         |                                         | _      |                        |         |
|---|-------------------------------------------------------------------------------------------|---------------------------------------|---------------------------------------|-----------------------------------------|-----------------------------------------|--------|------------------------|---------|
| A | mbiente: teste                                                                            |                                       |                                       |                                         |                                         |        |                        |         |
| 5 | selecione Tipo de Afastamento Férias Hom                                                  | ologações Tabelas de Apoio Histórico  |                                       |                                         |                                         |        | P Troca                | r senha |
|   | Selectione Tapo de Alastamento   Férina   Homologações   Tabelas de Apolos   Históferco ] |                                       |                                       |                                         |                                         |        |                        |         |
|   | Siape                                                                                     | Data Original RAD1 (Inicio - Termino) | Data Original RAD2 (Inicio - Termino) | Data Remarcação RAD1 (Inicio - Termino) | Data Remarcação RAD2 (Início - Termino) | Status | Número da Nota Boletim | Númer   |
|   | 1405484                                                                                   | 02/07/2014 - 22/07/2014               | 02/07/2015 - 22/07/2015               |                                         |                                         |        |                        |         |
| L |                                                                                           |                                       |                                       |                                         |                                         |        |                        |         |

Figura 10– Tela de identificação do exercício para remarcação de férias no Cadastro Radiológico – GEAF.

Passo 14 – Escolha o ano de execução das férias a ser remarcada conforme figura 10.

| ::. GEAF versão 0.3.010 Bem vindo ERN                                    |                                       |                                       |                                         |                                         |        |                        |                      |                  |  |
|--------------------------------------------------------------------------|---------------------------------------|---------------------------------------|-----------------------------------------|-----------------------------------------|--------|------------------------|----------------------|------------------|--|
| Ambiente: teste<br>Selecione Tipo de Afastamento Férias Homol            | ogações Tabelas de Apoio Histórico    |                                       |                                         |                                         |        | ▲ Trocar               | rsenha               | Sair com seguran |  |
| REMARCAÇÃO DE FÉRIAS RADIOLÓGICAS<br>Selecione o ano de execução ★<br>OK | ×                                     |                                       |                                         |                                         |        |                        |                      |                  |  |
| siape                                                                    | Data Original RAD1 (Início - Termino) | Data Original RAD2 (Início - Termino) | Data Remarcação RAD1 (Início - Termino) | Data Remarcação RAD2 (Início - Termino) | Status | Número da Nota Boletim | Número da Publicação | Ação             |  |
| 1405484                                                                  | 02/07/2014 - 22/07/2014               | 02/07/2015 - 22/07/2015               |                                         |                                         |        |                        |                      | 2                |  |
|                                                                          |                                       |                                       |                                         |                                         |        |                        |                      | Ŷ                |  |

Figura 11– Tela de apresentação dos militares do Cadastro Radiológico – GEAF.

**Passo 15** – Após visualização do quadro de férias radiológicas, identifique o militar a ser trabalhado e dê um clique na funcionalidade "Ação", conforme figura 10, abrirá quadro para remarcação das férias conforme figura 12

| ::. GEAF versão 0.3.010                                                  |                                       |                                       |                                                                                                    |                                  |
|--------------------------------------------------------------------------|---------------------------------------|---------------------------------------|----------------------------------------------------------------------------------------------------|----------------------------------|
| Ambiente: teste<br>Selecione Tipo de Afastamento Férias Homolog          | gações Tabelas de Apoio Histórico     |                                       |                                                                                                    |                                  |
| REMARCAÇÃO DE PÉRIAS RADIOLÓGICAS<br>Selecione o ano de execução ★<br>OK | ×                                     |                                       |                                                                                                    |                                  |
| Siape                                                                    | Data Original RAD1 (Início - Termino) | Data Original RAD2 (Início - Termino) | Data Domaccacão DADA (Início - Tormino)                                                                                                    | marcação RAD2 (Início - Termino) |
| 1405484                                                                  | 02/07/2014 - 22/07/2014               | 02/07/2015 - 22/07/2015               | Novo período de Férias Radiológicas                                                                                                    | 8                                |
|                                                                          |                                       |                                       | Nome<br>PAULA ZORILLE DE SOUZA MARTINS<br>PAULA ZORILLE DE SOUZA MARTINS<br>Inicio de Gozo<br>Fim de Gozo<br>Fim de Gozo<br>Fim de Gozo<br>Fim de Gozo<br>Justificativa +<br>Salvar | Informe a data                   |

Figura 12– Tela para remarcação de férias do Cadastro Radiológico – GEAF.

**Passo 16** – Indique data de início do usufruto dos respectivos períodos, aguarde carregar e salve a informação.

**Passo 17** - Retorne na tabela selecionando o ano de execução do plano radiológico conforme figura 10 e verifique se a correção da(s) data(s) de usufruto foi efetivada.

**Passo 18** – Finalizada a operação, opte por "Sair com segurança" no canto superior da tela. Esta opção é importante em virtude de ficar gravado o nome do usuário que está utilizando o sistema. Logo, todas as informações gravadas serão de responsabilidade do titular que efetuou o login. Não forneça a senha de acesso a terceiros.